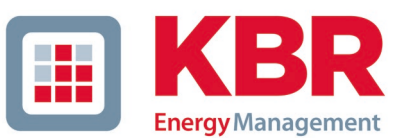

KBR GmbH Am Kiefernschlag 7 D-91126 Schwabach www.kbr.de

### Kundeninformation: APK-Datei auf Ihrem Android-Handy installieren.

Wenn Sie die APK-Datei der KBR-App "visual energy Mobile" auf Ihrem Android-Handy installieren möchten, folgen Sie diesen Schritten:

#### APK-Datei herunterladen und installieren

Laden Sie die APK-Datei auf Ihrem Gerät herunter, entweder direkt auf Ihrem Handy oder durch die Übertragung der Datei vom Computer auf Ihr Mobilgerät.

#### Sicherheitseinstellungen anpassen

Vor der Installation von APK-Dateien auf Ihrem Android-Gerät passen Sie einige Einstellungen an:

- Öffnen Sie die Einstellungen auf Ihrem Gerät.
- Nutzen Sie die Suchfunktion und suchen Sie den Abschnitt "Unbekannte Apps installieren"
- Gewähren Sie Ihrem genutzten Browser (Chrome, Samsung Internet,...) und Ihrem Dateimanager die Berechtigung.
- Laden Sie die App direkt aus dem Browser auf Ihr Handy und starten Sie die Installation.
- Nach der Installation können Sie diese Option wieder deaktivieren.

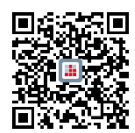

Unter folgendem Link stehen die APK-Dateien zur Verfügung. https://www.kbr.de/download/apps-software-gsd-dateien

## Hinweis zum Aktualisieren von APK-Dateien

Für das Update einer extern installierten APK-Datei laden Sie das Update manuell herunter und installieren es. Eine automatische Aktualisierung erfolgt nicht.

# **Bitte achten Sie darauf, APK-Dateien nur von vertrauenswürdigen Quellen herunterzuladen, um Sicherheitsrisiken zu minimieren.** Viel Erfolg bei der Installation Ihrer gewünschten App!

Für weitere Fragen oder Unterstützung stehen wir Ihnen gerne zur Verfügung!

Ihr KBR Team

IBAN-Code DE24 7656 0060 0001 9068 01 SWIFT-Code (BIC) GENODEF1ANS